## Access a live webinar you registered for

- 1. After you log into your account with The Coalition's LMS, you'll see the Home page below (otherwise, click on the Home tab to navigate to this page).
- 2. In the **My Training** tab, scroll down the **Learning Plans** and click on the title of the offering for which you want to access a live webinar

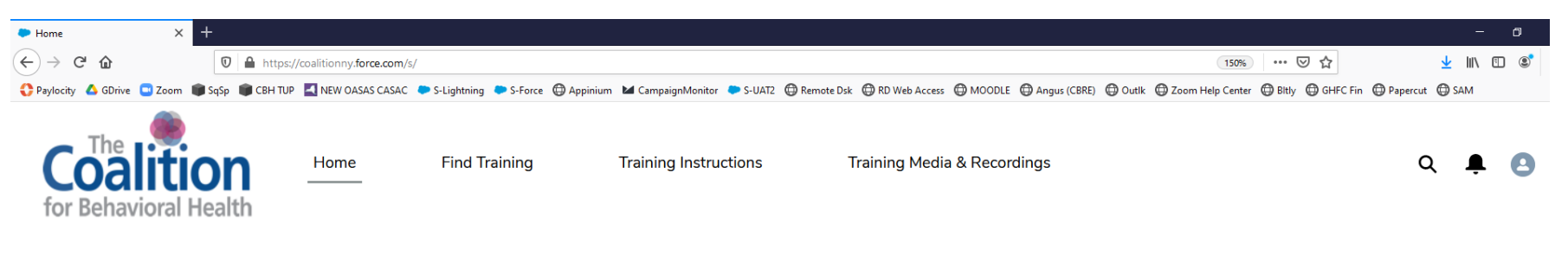

## Welcome to your training page!

- If you click on the "Find Training" tab above, you'll be able to search and register for our upcoming training offerings.
- If you click on the "My Training" tab below, you'll be able to access our live webinar on the day of the training, as well as post-training evaluations and quizzes a day after the live webinar you attend.
- If you click on the "My Completion Certificates/CEUs" tab below, you'll be able to access your certificates after you complete a training in its entirety (including completing any applicable training evaluation and quiz).
- If you click on the "Training Media & Recordings" above, you'll be able to access any available recorded content form our live webinars.

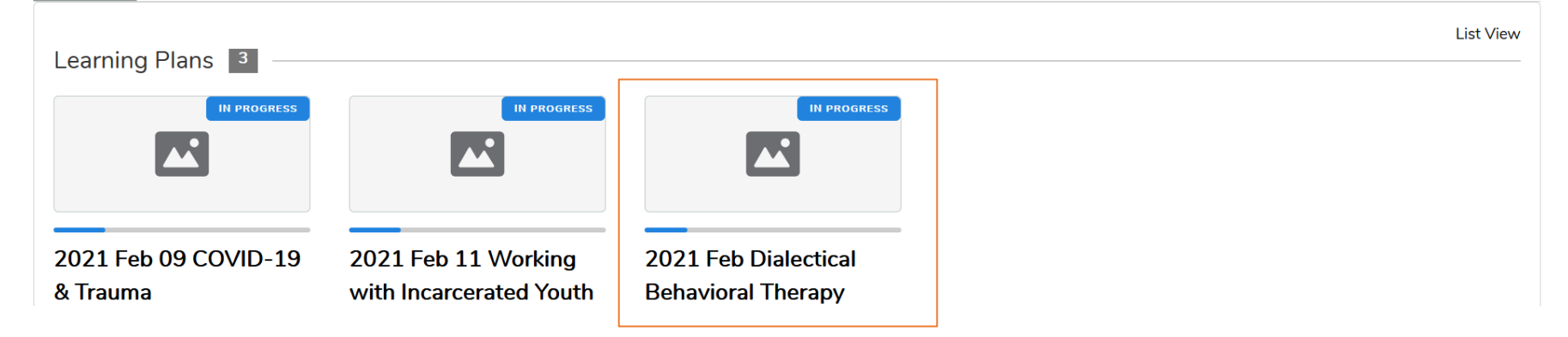

## My Training My Completion Certificates / CEUs

- 3. Once you're on the offering's training page, scroll down to view the Learning Activities\*
  - a. **Note**: You must complete the Learning Activities in order from top to bottom. You must complete the Learning Activities on top first before you can access the Learning Activities further down.
- 4. Once you complete the **Training Policies Check-in & Attestation**, you can then access the live webinar. Click on the View button or the title of the training offering

| Learning Plan Detail Standard                                                                                                    | × +                                                                                                    |                                                                                |                                                                                                    | - 0                                                                                                    |
|----------------------------------------------------------------------------------------------------|----------------------------------------------------------------------------------------------------|--------------------------------------------------------------------------------|----------------------------------------------------------------------------------------------------|----------------------------------------------------------------------------------------------------|
| ) > C @                                                                                                    | 🛛 🔒 https://coalitionny.force.com/s/learning-plan-detail-standard?ltui_urlRecordId=a2A3i0000006r                                                                                                    | 150% … 🛛 🏠 👱 💷                                                                 |                                                                                                    |                                                                                                    |
| Paylocity 💧 GDrive 🛄 Zoor                                                                                                    | m 📦 SqSp 📦 CBH TUP 【 NEW OASAS CASAC 🌩 S-Lightning 🗢 S-Force 🕀 Appinium 🖬 CampaignMonitor 🎈                                                                                                    | 🖨 Angus (CBRE) 🖨 Outlik 🖨 Zoom Help Center 🖨 Bitly 🖨 GHFC Fin 🖨 Papercut 🖨 SAM |                                                                                                    |                                                                                                    |
|                                                                                                    | X Withdraw                                                                                                    |                                                                                | About                                                                                                    |                                                                                                    |
| ctivities                                                                                                    |                                                                                                    |                                                                                | STATUS: In Progress                                                                                                    |                                                                                                    |
|                                                                                                    |                                                                                                    |                                                                                | C 7 mins                                                                                                    | 16.67%                                                                                                    |
| Plan activitie                                                                                                    |                                                                                                    | Duration 7 min                                                                 | To access this webinar, first click on the "Register" b<br>the day of the webinar, come back to this page and<br>activity for the webinar, 2021 Feb Dialectical Behavi                                                                                                    | outton on this page. On<br>click on the learning<br>ioral Therapy (DBT)                                                           |
|                                                                                                    | Status, 1770                                                                                                    |                                                                                | Skills Training: The Essentials.                                                                                                    |                                                                                                    |
| <b>()</b> Training F<br>You must read<br>webinar. By co<br>agreement with                                                                                                  | Policies Check-in & Attestation*<br>the Coalition's Training Policies webpage contents prior to attending a Coalition<br>mpleting this check-in, training attendees are attesting to understand and be in<br>n The Coalition's training policies.<br>100%                                                                                                    | 3 mins View                                                                    | About the training:<br>This 4-part training introduces the Dialectical Behav<br>Skills: Core Mindfulness, Distress Tolerance, Emotio<br>Interpersonal Effectiveness. Participants learn abou<br>training in DBT, the structure of a DBT skills training<br>and general content of each skills module and the ta<br>training. It also provides an overview of the manner | ior Therapy (DBT)<br>on Regulation and<br>t the function of skills<br>program, the goals<br>argets for DBT skills<br>in which DBT |
| 👮 2021 Feb<br>Wednesday, Fe                                                                                                    | Dialectical Behavioral Therapy (DBT) Skills Training: The Essentials*<br>bruary 24, 2021 10:00 AM - Wednesday, March 17, 2021 1:15 PM                                                                                                    | 0 min View                                                                     | conceptualizes problems, as well as the behavior ch<br>dialectical strategies used across all modes of the tr                                                                                                    | nange, validation and<br>reatment.                                                                                                |
| In order to acce<br>at https://coalit<br>be offered for t<br>finish (and com<br>certificate and<br>weeks (until 31<br>receive any app<br>evaluation and<br>at training@coa | ess this webinar, please log into your LMS account<br>ionny.force.com/s/login/     12 CEUs for CASAC, LMSW/LCSW & LMHC will<br>his live webinar. You must participate in every webinar session from start to<br>uplete a post-webinar evaluation and quiz) in order to qualify for a completion<br>applicable CEUs.     After attending the training series, you will have a limit of 2<br>. Marchc 2021) to complete the post-webinar evaluation and quiz in order to<br>oblicable completion certificates/CEUs. After this date, you will lose access to the<br>quiz.     If you have any questions, please email our training admin team<br>alitionny.org |                                                                                | Dates/Time:<br>02.24.2021, 10:00 AM - 1:15 PM<br>03.03.2021, 10:00 AM - 1:15 PM<br>03.10.2021, 10:00 AM - 1:15 PM<br>03.17.2021, 10:00 AM - 1:15 PM<br>CEUs: 12 for CASAC, LMSW/LCSW, LMHC<br>Note: Attendees must participate in the entirety (fror<br>training session dates in order to receive a completi<br>applicable CEUs for this training. We cannot offer pa  | n start to finish) of all 4<br>on certificate and any<br>artial CEUs for this                                                     |

- 5. Under **Sessions,** click on the title of the training session you want to attend (if there are training dates, choose the one for today's live webinar).
- 6. Under **Location**, click on the Zoom join link to enter the live webinar room.

| тт 🗰 эдэр 🗰 СВН ТОР                  | P INEVV UASAS CASAC - S-Lightning - S-Force - A                                      | Appinium 🖬 CampaignMoni      | tor 🗢 5-UA12 👹 Kemote Dsk 🕤                                                                                                    | ND WED ACCESS W MOUDLE W An                                                                                                    | gus (Corre) 🕁 Outik 🖽 Z                                                                                                    | oom neip Center 🕁 bitty 🕁 GHFC Fin 🔘 Pape                                                                                                    |
|--------------------------------------|--------------------------------------------------------------------------------------|------------------------------|----------------------------------------------------------------------------------------------------|----------------------------------------------------------------------------------------------------|----------------------------------------------------------------------------------------------------|----------------------------------------------------------------------------------------------------|
| 2021 Feb Dial                        | ectical Behavioral Therapy (DBT                                                      | ī) Skills Training           | : The Essentials                                                                                                    |                                                                                                    |                                                                                                    |                                                                                                    |
| Covering: Manner in wh<br>ndividuals | nich DBT attends to remediation of skills deficit and skill                          | ls training behavioral targe | ts, core DBT strategies and struc                                                                                                    | ture of skills delivery, overview of                                                                                                    | behavior therapy and hov                                                                                                    | v strategies are taught as skills to                                                                                                    |
| Status: In Progress 16.              | .67% Duration: 7 mins Achievements: 횑 U                                              | Users: 😫 😫 😫                 |                                                                                                    |                                                                                                    |                                                                                                    |                                                                                                    |
| Plan activities                      |                                                                                      | Back to Learning Plar        | 1                                                                                                    |                                                                                                    |                                                                                                    | Previous   Next                                                                                                    |
| Learning Activitie                   |                                                                                      | 2021 FEB DIA<br>SKILLS TRAI  | ALECTICAL BEHAVI<br>NING: THE ESSENT                                                                                                    | ORAL THERAPY (DE<br>'IALS                                                                                                    | ЗТ)                                                                                                    |                                                                                                    |
| 3 mins                               | Training Policies Check-in &<br>Attestation* 100%                                    | 24 - 17<br>FEB<br>4 sessions | In order to access this webinar,<br>will be offered for this live webin:<br>in order to qualify for a completic<br>2021) to complete the post-webi | please log into your LMS account at http<br>ar. You must participate in every webinar<br>in certificate and applicable CEUs.     Aft<br>inar evaluation and quiz in order to rece | s://coalitionny.force.com/s/log<br>session from start to finish (<br>er attending the training serie<br>ve any applicable completion | in/     12 CEUs for CASAC, LMSW/LCSW & LMHC<br>and complete a post-webinar evaluation and quiz)<br>s, you will have a limit of 2 weeks (until 31 Marchc<br>certificates/CEUs. After this date, you will lose |
| 0 min                                | 2021 Feb Dialectical Behavioral<br>Therapy (DBT) Skills Training: The<br>Essentials* |                              | access to the evaluation and qui<br>Time:<br>10:00 AM - 1:15 PM                                                                                    | z     If you have any questions, please e<br>Timezone:<br>GMT–04:00 Eastern Dayligh                                                                                               | mail our training admin team<br>Status:<br>t Open                                                                                    | at training@coalitionny.org<br>Available Seats :<br>945                                                                                                    |
| 1 mins                               | S BTECH's Survey Monkey<br>Evaluations*<br>0%                                        |                              | Sessions<br>2021 Feb 24 Di<br>February 24 10:00 A                                                                                                  | alectical Behavioral Th                                                                                                    | erapy (DBT) Skill                                                                                                    | s Training: The Essentials                                                                                                    |
| 1 mins                               | Post-Training Evaluation Pt 1 - 2021     Feb-Mar DBT: The Essentials*     0%         |                              | Date:<br>2/24/2021                                                                                                    |                                                                                                    | Location:<br>https://us02web.zoor<br>/w/89798001645?tk<br>eBd_f-                                                                     | n.us<br>=RFNuul1gG5PKTyHbLOLXe9QqzFimm-                                                                                                    |
| 1 mins                               | Post-Training Evaluation Pt 2*                                                       |                              |                                                                                                    |                                                                                                    | fgTvm94.DQIAAAAL<br>c3Bmd1IBAAAAAA<br>pwd=S3J4RC80MkM<br>uuid=WN_1gzMy2YI                                                            | I6GDD7RZNNU5zNINCM1IyaVE5WWVS<br>\AAAAAAAAAAAAAAAAAAAAA<br>4QlQyNXA2RG5LVForUT09&<br>3ROaXtK0SEpVPKw                                                                                                    |
|                                      |                                                                                      |                              | Time:                                                                                                    | _                                                                                                    | Instructors:                                                                                                    |                                                                                                    |

 $\mathbf{\overline{v}}$